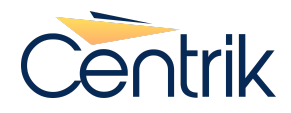

# General note - Custom Regulations

# Overview

#### Glossary:

**Custom Regulation** 

- A regulation that is created and maintained by the company on a company Centrik site. In this document it is also referred to as a regulation.

**Regulation Number** 

- This is unique to each regulation and will proceed each regulation item reference.

**Regulation Section** 

- These separate regulation items into sections. The names of the sections are customizable.

Regulation item

- This is a single regulation item. Numerous 'items' make up a regulation. Each item has a unique regulation reference.

Regulation Reference

- Unique identifier for each regulation item. This should match the Regulation Number and have no spaces.

**Regulation Amendment** 

- The new system uses regulation amendments to make changes to a regulation.

**Regulation Item Version** 

- The new system uses 'versions' of regulation items. To change a regulation item, a new 'version' is created in an amendment. Once the amendment is published, the new version is published and replaces the previous, now out of date version.

REFERENCE DATA

**Regulations Amendments** 

Where Custom Regulations are maintained (added/edited/deleted)

Regulations

Where both Custom and subscribed Regulations can be viewed and changes managed

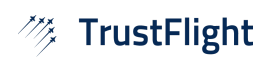

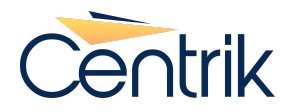

## **Regulations Amendments**

| ×***       | Trus           | stFlight          | ,<br>,         | Custom Amendments                  | 6 |          |                  |                       | Centrik           |
|------------|----------------|-------------------|----------------|------------------------------------|---|----------|------------------|-----------------------|-------------------|
| < <b>+</b> | c 🔒 🔁          | Custom Amendments | New Regulation |                                    |   |          |                  | <b>ନ</b> • ୟା•        | Krista El Hakim 👻 |
|            | Regulation Num | iber              | P              | blished Status                     |   |          |                  |                       | <u>^</u>          |
|            |                |                   |                | Inpublished Only                   | ~ | Q Search |                  |                       |                   |
|            | Name           | Regulation        | l(s)           | Jnpublished Only<br>Published Only |   |          | Source           | Status                |                   |
|            |                |                   | 4              | All                                |   |          |                  |                       |                   |
| -          | + Add Reg      | ulation + Ame     | ndment         |                                    |   | Vie      | w published or u | unpublished (Draft) a | amendments        |

Here is where you can:

- +Add Regulation Add a new custom regulation
- \* +Amendment Amend an existing custom regulation

\*You can only amend a regulation through an amendment.

#### To Add a new regulation

This will add a new custom regulation. Though the content will be empty, you will need to add the regulation items through an amendment.

| × * * * | TrustFl                                                                                                    | ight                                                     | New Regulation                    | Centrik                   |  |  |  |  |
|---------|----------------------------------------------------------------------------------------------------|----------------------------------------------------------|-----------------------------------|---------------------------|--|--|--|--|
| ÷       | Compliance                                                                                                    | Custom Amendments                                        |                                   | 입 • 🕫 • Krista El Hakim • |  |  |  |  |
| F       | Parent Regulation Group                                                                                                    |                                                          |                                   | *                         |  |  |  |  |
|         | Custom                                                                                                    |                                                          | <b>v</b>                          |                           |  |  |  |  |
| N       | lumber                                                                                                    |                                                          | Name                              |                           |  |  |  |  |
|         | CRA-01                                                                                                    |                                                          | Maintenance Organisation Approval |                           |  |  |  |  |
| F       | Published On                                                                                                    |                                                          | Effective from                    |                           |  |  |  |  |
|         | 06/02/2020                                                                                                    |                                                          | 15/02/2020                        |                           |  |  |  |  |
| F       | Regulation Sections. (Ent                                                                                                    | gulation Sections. (Enter as Number;Name - one per line) |                                   |                           |  |  |  |  |
|         | Part I; General<br>Part II; Procedures Fo<br>Part III; Certification<br>Part VI; Production                                                                                                    | or Certification And Conti                               | uing Airworthiness                |                           |  |  |  |  |
| E       | Description                                                                                                    |                                                          |                                   |                           |  |  |  |  |
|         | Custom Regulation Amendment 01 – Airworthiness of Aircraft is published by the Chief Executive Officer under Section 24O of the Civil Aviation Act 1969 (Act 3) and co<br>on the 1st April 2020. |                                                          |                                   |                           |  |  |  |  |
| -       | Save Cancel                                                                                                    |                                                          |                                   |                           |  |  |  |  |

Parent Regulation Group: This is fixed to 'Custom'

Number: This is what will proceed each regulation item number and must be unique to this regulation. Do not use any spaces.

Name: Title of Regulation

Published and Effective Dates: Dates of publication and when the regulation becomes applicable.

Regulation Sections: Here you can prepopulate the regulation sections. Note: 'Number' can be solely numbers or letters or can be named Part, Subsection, Chapter, Subpart etc followed by numbers or letters. Ensure you separate 'Number' with 'Name' using a semicolon.

Description: Description of regulation content.

Once saved, this information can be viewed on the Regulations page which can be navigated to from the Regulations button under Reference Data.

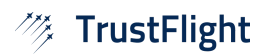

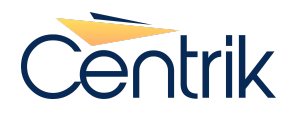

#### Adding an Amendment

Amendments allow you to make changes to an existing regulation. You are able to add, amend and delete regulation items. They will not show in the live regulation until the amendment is published. To create an amendment press the +Amendment button.

| TrustFl            | ight                                                               |                                                                                                    | Regulation /                | Amendment Detail      |  |                | Centril         |  |
|--------------------|--------------------------------------------------------------------|----------------------------------------------------------------------------------------------------|-----------------------------|-----------------------|--|----------------|-----------------|--|
| Custom A.          | > New Regulation > Cu                                              | stom Amendments                                                                                                    |                             |                       |  | <b>ଜ</b> ∙ ୫ା• | Krista El Hakim |  |
|                    |                                                                    |                                                                                                    |                             | Draft                 |  |                |                 |  |
| Amendment          | Title                                                              |                                                                                                    |                             |                       |  |                |                 |  |
| Detail             | Issue 01 Revision 00                                               | as of 01 February                                                                                                    | 2022                        |                       |  |                |                 |  |
|                    | Short Title                                                        |                                                                                                    |                             |                       |  |                |                 |  |
|                    | Iss 01/Rev 00                                                      |                                                                                                    |                             |                       |  |                |                 |  |
|                    | Description                                                        |                                                                                                    |                             |                       |  |                |                 |  |
|                    | This publication con<br>based mainly on the<br>Convention – Airwor | This publication contains the standards, requirements and procedures pertaining to the ainworthiness of aircraft designed, manufactured or registered and<br>based mainly on the Standards and Recommended Practices (SARPs) contained in the International Civil Aviation Organisation (ICAO) Annex 8 to the C<br>Convention – Airworthiness of Aircraft. |                             |                       |  |                |                 |  |
|                    | Source                                                             |                                                                                                    |                             |                       |  |                |                 |  |
|                    | https://.centrik.net/regulations/RegulationAmendmentDetail.aspx    |                                                                                                    |                             |                       |  |                |                 |  |
| Published On       |                                                                    |                                                                                                    | Effective From Applies From |                       |  |                |                 |  |
|                    | 01/02/2022                                                         |                                                                                                    | 15/02/2022                  | 01/03/2022            |  |                |                 |  |
| Affected           | Regulation                                                         |                                                                                                    |                             |                       |  |                |                 |  |
| Regulations<br>Add | Custom                                                             | CRA-01                                                                                                    | Maintenance                 | Organisation Approval |  | ×              | ×               |  |
| Regulation Items   | - → Draft                                                          |                                                                                                    |                             |                       |  |                |                 |  |
|                    |                                                                    |                                                                                                    |                             |                       |  |                |                 |  |
|                    | Ready for Ap                                                       | oroval                                                                                                    |                             |                       |  |                |                 |  |
|                    | Approved                                                           |                                                                                                    |                             |                       |  |                |                 |  |
| Deleted Items      |                                                                    |                                                                                                    |                             |                       |  |                |                 |  |
|                    |                                                                    |                                                                                                    |                             |                       |  |                |                 |  |
| Edit X Delet       | te                                                                 |                                                                                                    |                             |                       |  |                |                 |  |
|                    |                                                                    |                                                                                                    |                             |                       |  |                |                 |  |

Title: The long title of the Amendment.

Short Title: A short version that only includes amendment number (edition, revision, issue etc). This short version will display on the regulation item. No need to include the date as the date below will show.

Description: Description of the amendment

Source: Website address or location of the amendment information if applicable.

Published On/Effective/Applies From Dates: There is an option of 3 dates here however the only required date is the published date.

Affected Regulation: Here choose which regulation or regulations this amendment is applicable to. An amendment can amend more than 1 regulation.

To start amending, press the play button which will take you to the Regulation Detail page.

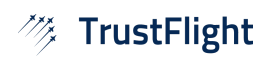

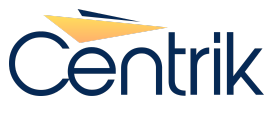

| <i>™</i> ⇒ Trust     | :Flight                                                                                                    | Regulation De                                                                                               | ail                                                        | Centrik                      |  |  |  |  |  |
|----------------------|----------------------------------------------------------------------------------------------------|----------------------------------------------------------------------------------------------------|------------------------------------------------------------|------------------------------|--|--|--|--|--|
| Cus                  | tom A New Regu Custom Amendme                                                                                                    | ents Regulation Amendment Detail                                                                            |                                                            | 🖓 - 🕲 - Krista El Hakim -    |  |  |  |  |  |
| Regulation Detail    | Regulation Group<br>Custom                                                                                                    |                                                                                                    |                                                            | A                            |  |  |  |  |  |
|                      | Prefix                                                                                                    | Number                                                                                                    | Title                                                      |                              |  |  |  |  |  |
|                      |                                                                                                    | CRA-01                                                                                                    | Maintenance Organisation Approval                          |                              |  |  |  |  |  |
|                      | Description                                                                                                    |                                                                                                    |                                                            |                              |  |  |  |  |  |
|                      | Custom Regulation Amendment 01 – /<br>3) and comes into operation on the 1s                                                                                                    | Airworthiness of Aircraft is published by t<br>t April 2020.                                                | e Chief Executive Officer under Section 24O of the         | Civil Aviation Act 1969 (Act |  |  |  |  |  |
| Regulation           | Regulation Amendment                                                                                                    |                                                                                                    |                                                            |                              |  |  |  |  |  |
| Amendment            | Issue 01 Revision 01 as of 01 March 2                                                                                                    | 2023                                                                                                    |                                                            |                              |  |  |  |  |  |
| Regulation Items     | Part I - General      CRA-01.01.1: Introduction      CRA-01.01.2: Non-compliant      Last Amended: Iss 01/Rev 00  Any person who contravenes any provis      Aviation Act 1969 (Act 3) and/or under N | ce with this CAD<br>sion in this CAD commits an offence and sha<br>Valaysia Civil Aviation Regulation 2016. | II on conviction be liable to the punishments under Sectio | n 240 of the Civil           |  |  |  |  |  |
|                      | CRA-01.01.3 : Applicability                                                                                                    |                                                                                                    |                                                            |                              |  |  |  |  |  |
|                      | CRA-01.01.4 : Aircraft, engine and propeller production                                                                                                    |                                                                                                    |                                                            |                              |  |  |  |  |  |
|                      |                                                                                                    |                                                                                                    |                                                            | + Add Regulation Item        |  |  |  |  |  |
|                      | •                                                                                                    |                                                                                                    |                                                            |                              |  |  |  |  |  |
|                      | Part II - Procedures For Certi                                                                                                    | ification And Continuing Airworthin                                                                         | less                                                       |                              |  |  |  |  |  |
|                      | Part VI - Production                                                                                                    |                                                                                                    |                                                            |                              |  |  |  |  |  |
|                      |                                                                                                    |                                                                                                    |                                                            |                              |  |  |  |  |  |
| <b>Edit</b> X Delete |                                                                                                    | Expand All Collapse All                                                                                     | Sections                                                   | *                            |  |  |  |  |  |

Here the whole regulation is editable. You can either Add a Regulation Item to a new regulation item or Edit/Add existing items.

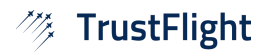

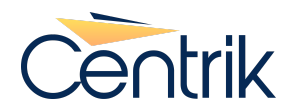

# Add Regulation Item

| Add regulation item to section | : Part I - General | × |
|--------------------------------|--------------------|---|
| Reference                      | Title              |   |
| CRA-01.01.1                    | Introduction       |   |
| Cancel 🖺 Save                  |                    |   |

Click Add Regulation Item and fill in the regulation reference – ensure to keep the same reference convention as the system sorts alphanumerically - then give the item a title.

Once saved, the screen will move to the Item Detail page. Here you can input the regulation item body text (Details) and attach images. Please note to press Save before adding images.

| TrustFl                                             | light                                                                                                    | - CR                                                                                                    | A-01.01.1 - Introduct                                                                                                    | tion                                                                                                    |                                                                                                    |                                                                                                    | Cer                  |
|-----------------------------------------------------|----------------------------------------------------------------------------------------------------|----------------------------------------------------------------------------------------------------|----------------------------------------------------------------------------------------------------|----------------------------------------------------------------------------------------------------|----------------------------------------------------------------------------------------------------|----------------------------------------------------------------------------------------------------|----------------------|
| 追 🖉 Custom A                                        | New Regu Custor                                                                                                    | n A > Regulation Amendment Detai                                                                                                    | I Regulation Detail                                                                                                    |                                                                                                    |                                                                                                    | ନ୍ୟ <del>ୟା</del> • k                                                                                                    | rista El H           |
| Regulation                                          | Regulation Number<br>CRA-01                                                                                                    | Regulation Title<br>Maintenance Organisation A                                                                                                    | pproval                                                                                                    |                                                                                                    |                                                                                                    |                                                                                                    |                      |
| Regulation<br>Section                               | Regulation Section<br>Part I - General                                                                                                    |                                                                                                    |                                                                                                    | ~                                                                                                    |                                                                                                    |                                                                                                    |                      |
| Default<br>(Pending<br>publication of<br>Regulation | Reference<br>CRA-01.01.1<br>Title                                                                                                    | U                                                                                                    | pdate Status<br>Draft                                                                                                    | ~                                                                                                    |                                                                                                    |                                                                                                    |                      |
| Amendment.)                                         | Introduction<br>Last Amended By<br>Issue 01 Revision 00                                                                                                    | as of 01 February 2022                                                                                                    | م<br>•                                                                                                    | Applies From<br>14/03/2023                                                                                                    |                                                                                                    |                                                                                                    |                      |
|                                                     | Details<br>In exercise of the pox<br>Airworthiness of Aircr<br>(MCAR 2016).<br>[#1]<br>This CAD contains th<br>standards and requir<br>Organisation (ICAO)<br>[#2]<br>Civil Aviation Directiv<br>and comes into opera | wers conferred by Section 240 of t<br>aft, pursuant to Regulation 21, 23,<br>le standards, requirements and pro-<br>ements in this CAD are based mai<br>Annex 8 to the Chicago Conventio<br>e 8 – Ainworthiness of Aircraft ("CA<br>ation on the 1st April 2021. | he Civil Aviation Act 1969 (Act 3)<br>24, 25, 26, 27, 28, 29, 30, 31, 3<br>occdures pertaining to the airwor<br>nly on the Standards and Recom<br>n – Airworthiness of Aircraft.<br>D 8") is published by the Chief E | ), the Chief Executive (<br>2, 34, 189, 193 and 20<br>thiness of aircraft desi<br>mended Practices (S/<br>Executive Officer under | Officer makes this<br>33 of the Malaysian<br>gned, manufacture<br>ARPs) contained in<br>r Section 24O of th | Civil Aviation Directive (CAD)<br>I Civil Aviation Regulations<br>of or registered in Malaysia. T<br>the International Civil Aviatio<br>e Civil Aviation Act 1969 (Act | 8 —<br>he<br>n<br>3) |
|                                                     | Attached Images<br>File<br>[#1] 2023-03-14_111                                                                                                    | n25_08.png                                                                                                    |                                                                                                    | *                                                                                                    | Download 🗙                                                                                                  | Add Attachment                                                                                                    |                      |
|                                                     | [#2] 2023-03-14 11                                                                                                    |                                                                                                    |                                                                                                    |                                                                                                    |                                                                                                    |                                                                                                    |                      |

#### **Adding Images**

Press save then use the image uploader. You can add multiple images at a time. The system will automatically number them with an identifier [#1]. This identifier must be in the Details section and can be moved to where you want the image to be displayed in the text.

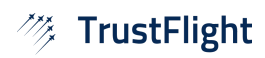

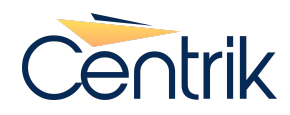

#### Amend an Existing Item (Adding a New Version)

To amend an existing item you need to create a 'New Version'. The new version is essentially a copy of the published item and then you are able to make any changes or delete the reg item. This will amend or delete the regulation item once the amendment is published.

From the amendment detail page, click play to view the regulation (Regulation Detail page).

| 🦄 Trust           | Flight                                                           | Regu                                                                               | ation Detail                                                         | Centrik                                       |
|-------------------|------------------------------------------------------------------|------------------------------------------------------------------------------------|----------------------------------------------------------------------|-----------------------------------------------|
| 🗧 🔁 🖉 Cust        | om A New Regu Custon                                             | Amendments Regulation Amendme                                                      | nt Detail                                                            | ନି∽ େଟି - Krista El Hakim -                   |
| Regulation Detail | Regulation Group                                                 |                                                                                    |                                                                      |                                               |
|                   | Drofiy                                                           | Number                                                                             | Title                                                                |                                               |
|                   |                                                                  | CRA-01                                                                             | Maintenance Organisation Approv                                      | val                                           |
|                   | Description                                                      |                                                                                    |                                                                      |                                               |
|                   | Custom Regulation Amendm<br>3) and comes into operation          | ent 01 – Airworthiness of Aircraft is<br>on the 1st April 2020.                    | published by the Chief Executive Officer under Se                    | ction 24O of the Civil Aviation Act 1969 (Act |
| Regulation        | Regulation Amendment                                             |                                                                                    |                                                                      |                                               |
| Amendment         | Issue 01 Revision 01 as of 0                                     | 1 March 2023                                                                       |                                                                      |                                               |
| Regulation Items  | ▼ Part I - General                                               |                                                                                    |                                                                      |                                               |
|                   | <ul> <li>CRA-01.01.1: Intro</li> <li>CRA-01.01.2: Non</li> </ul> | duction                                                                            |                                                                      |                                               |
|                   | Last Amended: Iss 01/Rev 00                                      |                                                                                    |                                                                      |                                               |
|                   | Any person who contravenes<br>Aviation Act 1969 (Act 3) and      | any provision in this CAD commits an o<br>/or under Malaysia Civil Aviation Regula | offence and shall on conviction be liable to the punishmention 2016. | nents under Section 24O of the Civil          |
|                   |                                                                  |                                                                                    |                                                                      | ► Edit/Add                                    |
|                   | > CRA-01.01.3: App                                               | icability                                                                          |                                                                      |                                               |
|                   | > CRA-01.01.4 : Airc                                             | raft, engine and propeller production                                              |                                                                      |                                               |
|                   |                                                                  |                                                                                    |                                                                      | + Add Regulation Item                         |
|                   | Part II - Procedures                                             | For Certification And Continuin                                                    | g Airworthiness                                                      | ▶                                             |
|                   | Part III - Certification                                         |                                                                                    |                                                                      |                                               |
|                   | Part VI - Production                                             |                                                                                    |                                                                      |                                               |
|                   |                                                                  |                                                                                    |                                                                      |                                               |
| C Edit X Delete   |                                                                  | Expand All                                                                         | Collapse All Sections                                                |                                               |

Expand the regulation item to amend and click 'Edit/Add'.

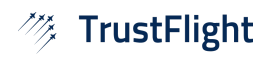

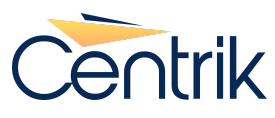

| 🚧 Trust               | :Flight                                                                                                    | CRA-01.01.                                                                                | 2 - Non-compliance                 | with this CAD               |                                                      | Centrik                      |
|-----------------------|----------------------------------------------------------------------------------------------------|-------------------------------------------------------------------------------------------|------------------------------------|-----------------------------|------------------------------------------------------|------------------------------|
| Cust                  | tom A 🛛 New Regu 🖉 Cus                                                                                                    | stom A Regulation Amen                                                                    | dment Detail 🛛 Regulation Detail 🖉 | •                           |                                                      | 🖓 - 🕬 - Krista El Hakim -    |
| Regulation            | Regulation Number<br>CRA-01                                                                                                    | Regulation Title<br>Maintenance Organisatio                                               | on Approval                        |                             |                                                      | ^                            |
| Regulation<br>Section | Regulation Section<br>Part I - General                                                                                                    |                                                                                           |                                    | ~                           |                                                      |                              |
| Published             | Reference<br>CRA-01.01.2<br>Title<br>Non-compliance with this<br>Last Amended By<br>Issue 01 Revision 00 as<br>Details<br>Any person who contraw<br>Aviation Act 1969 (Act 3) | s CAD<br>of 01 February 2022<br>enes any provision in this C<br>and/or under Malaysia Civ | Update Status<br>As Published      | all on conviction be liable | Applies From<br>14/03/2023<br>to the punishments une | der Section 24O of the Civil |
| Versions              | File No files attached yet Add New Version                                                                                                    |                                                                                           |                                    |                             |                                                      | Add Attachment               |
| Cancer                |                                                                                                    |                                                                                           |                                    |                             |                                                      |                              |

From this page click on +Add New Version.

|          | Add New Version                                                          | RENT version. Applies From date must be later than 14/03/20                                                                    | 23 5                                                                                                    |  |  |  |  |  |  |
|----------|--------------------------------------------------------------------------|----------------------------------------------------------------------------------------------------|----------------------------------------------------------------------------------------------------|--|--|--|--|--|--|
|          | Reference                                                                | Regulation Type                                                                                                    |                                                                                                    |  |  |  |  |  |  |
|          | CRA-01.01.2                                                              | CRA-01.01.2 Custom Regulation                                                                                                  |                                                                                                    |  |  |  |  |  |  |
|          | Last Amended By                                                          |                                                                                                    | Applies From                                                                                                    |  |  |  |  |  |  |
|          | Issue 01 Revision 01 as                                                  | Issue 01 Revision 01 as of 01 March 2023                                                                                       |                                                                                                    |  |  |  |  |  |  |
|          | Title                                                                    | Title                                                                                                    |                                                                                                    |  |  |  |  |  |  |
|          | Non-compliance with this                                                 | Non-compliance with this CAD                                                                                                   |                                                                                                    |  |  |  |  |  |  |
|          | Details                                                                  | Details                                                                                                    |                                                                                                    |  |  |  |  |  |  |
|          | Any person who contrav<br>Aviation Act 1969 (Act 3)<br>Make an amendment | enes any provision in this CAD commits an offence and shall o<br>and/or International Civil Aviation Organisation (ICAO) Annex | on conviction be liable to the punishments under Section 24O of the Civil<br>8 to the Chicago Convention – Airworthiness of Aircraft. |  |  |  |  |  |  |
|          |                                                                          |                                                                                                    |                                                                                                    |  |  |  |  |  |  |
|          |                                                                          |                                                                                                    |                                                                                                    |  |  |  |  |  |  |
| Save Can | cel                                                                      |                                                                                                    |                                                                                                    |  |  |  |  |  |  |

Make amendments to the regulation item. You have the ability to change the 'Applies From' date. This date is pulled from the Amendment Detail however it can be changed. If it is changed to a future date this amended version of the regulation item will not show in the regulation until the date passes. To add image. Press save then add the images.

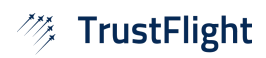

24 Mar 2023

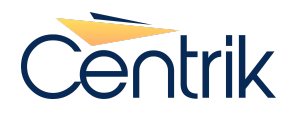

#### Deleting an existing regulation item

To delete an existing regulation item create a 'New Version' as described above. Change the update status to 'Deleted'.

#### **Reviewing Amendment Prior to Publishing**

From the Amendment Detail page review the amended items. In this view you are able to see how the regulation item will be displayed including the images and formatting. They can be moved through the review workflow – Draft – RFA (Ready for Approval)- Approve.

#### 'Deleted'

For clarity, the deleted radio button is to publish a new version of an existing item as 'Deleted'. Below you can see the text crossed out.

Separately the Delete button will delete the unpublished new version. This is if the new version was created in error.

| Regulation Items | > Draft                                                                                                    |
|------------------|----------------------------------------------------------------------------------------------------|
|                  | Ready for Approval                                                                                                    |
|                  | > Approved                                                                                                    |
|                  | ✓ Deleted Items                                                                                                    |
|                  | ✓ CRA-01.01.3: Applicability                                                                                                    |
|                  | Last Amended: Iss 01/Rev 00 Applies: 14/03/2023                                                                                       |
|                  | The Standards of this chapter are applicable to the production of all aircraft, engines, propellers and associated parts in Malaysia. |
|                  | ○ Draft ○ RFA ○ Approved ● Deleted ► Edit/Add                                                                                         |
|                  |                                                                                                    |

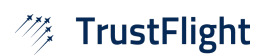

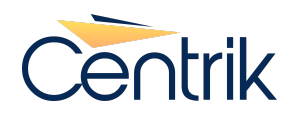

## Review

Pressing the 'Review' button will give you a side-by-side view of the regulation.

| Regulation Items | → Draft                     |  |  |  |  |  |  |  |
|------------------|-----------------------------|--|--|--|--|--|--|--|
|                  | Ready for Approval          |  |  |  |  |  |  |  |
|                  | ✓ Approved                  |  |  |  |  |  |  |  |
|                  | > CRA-01.01.1: Introduction |  |  |  |  |  |  |  |
|                  | > CRA-01.01.5: Approval     |  |  |  |  |  |  |  |
|                  |                             |  |  |  |  |  |  |  |
|                  | Deleted Items               |  |  |  |  |  |  |  |
|                  |                             |  |  |  |  |  |  |  |
| C Edit X Delete  | Publish Review              |  |  |  |  |  |  |  |

| Custom A       New Regu       Custom Amendments       Regulation Amendment Detail       Pref         Draft         Amendment<br>Detail       Title       Issue 01 Revision 01 as of 01 March 2023         Short Title       Issue 01 Revision 01 as of 01 March 2023         Short Title       Issue 01 Revision 01 as of 01 March 2023         Short Title       Issue 01 Revision 01 as of 01 March 2023         Short Title       Issue 01 Revision 01 as of 01 March 2023         Short Title       Issue 01 Revision 01 as of 01 March 2023         Source       Into operation on the 1st April 2023.         Source       https://centrik.net/RegulationAmendmentDetail.aspx         Published On       Effective From       Applies From         01/03/2023       31/03/2023       01/04/2023 | ***<br>*   | Tru    | ustFlight                                 |                                               | Regulation Amendme                     | ent Detail                                  |                      |                 | Centril         |
|----------------------------------------------------------------------------------------------------|------------|--------|-------------------------------------------|-----------------------------------------------|----------------------------------------|---------------------------------------------|----------------------|-----------------|-----------------|
| Draft         Amendment<br>Detail       Title         Issue 01 Revision 01 as of 01 March 2023       Short Title         Issue 01 Revision 01 as of 01 March 2023       Short Title         Iss 01/Rev 01       Description         CRA 01 – Airworthiness of Aircraft ("CAD 8") is published by the Chief Executive Officer under Section 240 of the Civil Aviation Act 1969 (Act 3) and comes into operation on the 1st April 2023.         Source          https://centrik.net/RegulationAmendmentDetail.aspx         Published On       Effective From         01/03/2023       31/03/2023         01/04/2023       01/04/2023                                                                                                    | <b>`</b> + | ß      | Custom A New Regu                         | Custom Amendments                             | Regulation Amendment Detail            |                                             | <b>?</b> •           | <del>60</del> • | Krista El Hakim |
| Amendment<br>Detail       Title         Issue 01 Revision 01 as of 01 March 2023         Short Title         Iss 01/Rev 01         Description         CRA 01 – Airworthiness of Aircraft ("CAD 8") is published by the Chief Executive Officer under Section 240 of the Civil Aviation Act 1969 (Act 3) and comes<br>into operation on the 1st April 2023.         Source         https://centrik.net/Regulations/RegulationAmendmentDetail.aspx         Published On       Effective From       Applies From         01/03/2023       31/03/2023       01/04/2023                                                                                                    |            |        |                                           |                                               | Draft                                  |                                             |                      |                 |                 |
| Detail       Issue 01 Revision 01 as of 01 March 2023         Short Title       Iss 01/Rev 01         Description       CRA 01 - Airworthiness of Aircraft ("CAD 8") is published by the Chief Executive Officer under Section 240 of the Civil Aviation Act 1969 (Act 3) and comes into operation on the 1st April 2023.         Source       https://centrik.net/Regulations/RegulationAmendmentDetail.aspx         Published On       Effective From       Applies From         01/03/2023       31/03/2023       01/04/2023                                                                                                    | Amen       | ndment | Title                                     |                                               |                                        |                                             |                      |                 |                 |
| Short Title         Iss 01/Rev 01         Description         CRA 01 – Airworthiness of Aircraft ("CAD 8") is published by the Chief Executive Officer under Section 240 of the Civil Aviation Act 1969 (Act 3) and comes into operation on the 1st April 2023.         Source         https://centrik.net/Regulations/RegulationAmendmentDetail.aspx         Published On       Effective From         01/03/2023       01/04/2023                                                                                                    | Detail     |        | Issue 01 Revision 0                       | 1 as of 01 March 2023                         |                                        |                                             |                      |                 |                 |
| Iss 01/Rev 01  Description  CRA 01 – Airworthiness of Aircraft ("CAD 8") is published by the Chief Executive Officer under Section 24O of the Civil Aviation Act 1969 (Act 3) and comes into operation on the 1st April 2023.  Source  https://centrik.net/Regulation/mendmentDetail.aspx  Published On Effective From Applies From 01/03/2023 01/04/2023                                                                                                    |            |        | Short Title                               |                                               |                                        |                                             |                      |                 |                 |
| Description         CRA 01 – Ainworthiness of Aircraft ("CAD 8") is published by the Chief Executive Officer under Section 24O of the Civil Aviation Act 1969 (Act 3) and comes into operation on the 1st April 2023.         Source         https://centrik.net/Regulations/RegulationAmendmentDetail.aspx         Published On       Effective From         01/03/2023       31/03/2023         01/04/2023                                                                                                    |            |        | Iss 01/Rev 01                             |                                               |                                        |                                             |                      |                 |                 |
| CRA 01 – Airworthiness of Aircraft ("CAD 8") is published by the Chief Executive Officer under Section 24O of the Civil Aviation Act 1969 (Act 3) and comes into operation on the 1st April 2023.         Source         https://centrik.net/Regulations/RegulationAmendmentDetail.aspx         Published On       Effective From         01/03/2023       31/03/2023                                                                                                    |            |        | Description                               |                                               |                                        |                                             |                      |                 |                 |
| Source           https://centrik.net/Regulations/RegulationAmendmentDetail.aspx           Published On         Effective From         Applies From           01/03/2023         31/03/2023         01/04/2023                                                                                                    |            |        | CRA 01 – Airworthin into operation on the | ness of Aircraft ("CAD 8<br>e 1st April 2023. | ") is published by the Chief Execution | re Officer under Section 24O of the Civil A | Aviation Act 1969 (A | ict 3) a        | nd comes        |
| https://centrik.net/Regulation/AmendmentDetail.aspx           Published On         Effective From         Applies From           01/03/2023         31/03/2023         01/04/2023                                                                                                    |            |        | Source                                    |                                               |                                        |                                             |                      |                 |                 |
| Published On         Effective From         Applies From           01/03/2023         31/03/2023         01/04/2023                                                                                                    |            |        | https://centrik.net/R                     | egulations/RegulationA                        | mendmentDetail.aspx                    |                                             |                      |                 |                 |
| 01/03/2023 31/03/2023 01/04/2023                                                                                                    |            |        | Published On                              | Effe                                          | ctive From                             | Applies From                                |                      |                 |                 |
|                                                                                                    |            |        | 01/03/2023                                | 31                                            | /03/2023                               | 01/04/2023                                  |                      |                 |                 |
|                                                                                                    | CRA        | .01 -  | Maintenance Organ                         | isation Approv                                | al                                     |                                             |                      |                 |                 |
| CRA-01 - Maintenance Organisation Approval                                                                                                    |            |        | maintenance Organ                         | isation Approve                               |                                        |                                             |                      |                 |                 |
| CRA-01 - Maintenance Organisation Approval                                                                                                    | 0.0.4      |        |                                           |                                               |                                        |                                             |                      |                 |                 |

| CRA-01.01.2. Non-compliance with this CAD                                                                                                    |                                                                                                    |
|----------------------------------------------------------------------------------------------------|----------------------------------------------------------------------------------------------------|
| Prior item title (item being amended)                                                                                                    | Amended item title                                                                                                    |
| CRA-01.01.2 Non-compliance with this CAD                                                                                                    | CRA-01.01.2 Non-compliance with this CAD                                                                                                    |
| Amended by:                                                                                                    | Amended by:                                                                                                    |
| lss 01/Rev 00 (Applies: 14/03/2023)                                                                                                    | Iss 01/Rev 01 (Applies: 01/04/2023)                                                                                                    |
| Regulation item text                                                                                                    | Regulation item text                                                                                                    |
| Any person who contravenes any provision in this CAD commits an offence and shall on<br>conviction be liable to the punishments under Section 240 of the Civil Aviation Act 1969 (Act<br>3) and/or under Malaysia<br>Civil Aviation Regulation 2016 | Any person who contravenes any provision in this CAD commits an offence and shall on<br>conviction be liable to the punishments under Section 24O of the Civil Aviation Act 1969 (Act 3)<br>and/or International Civil Aviation Organisation (ICAO) Annex 8<br>to the Chicago Convention – Airworthiness of Aircraft |
| ۳<br>۲                                                                                                    | Make an amendment                                                                                                    |

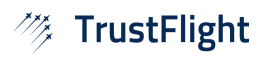

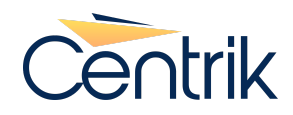

#### Publishing

Press 'Publish' to publish the regulation amendment. Here you are given an option to include a distribution comment which will show when reviewing the regulation amendment on the Regulation Amendments Tab in the published regulation.

| Regulations Regulation Amendm                                                                                                    | ents Regulation Ad                                                                                                    | tions                                                                                         |                                                                                                    |                          |                        |                        |  |
|----------------------------------------------------------------------------------------------------|----------------------------------------------------------------------------------------------------|-----------------------------------------------------------------------------------------------|----------------------------------------------------------------------------------------------------|--------------------------|------------------------|------------------------|--|
| Executive Director Decision 2022/004/R<br>of 14 March 2022                                                                                                    | Issue 01 Revision 00 as of 01 February 2022                                                                             |                                                                                               |                                                                                                    |                          |                        |                        |  |
| Issue 01 Revision 01 as of 01 March                                                                                                    | Published On:                                                                                                    | Effective From:                                                                               | Short Title                                                                                                    |                          |                        |                        |  |
| 2023                                                                                                    | 01/02/2022                                                                                                    | 15/02/2022                                                                                    | Iss 01/Rev 00                                                                                                    |                          |                        | Review All             |  |
| > Issue 01 Revision 00 as of 01 February                                                                                                    | Source:                                                                                                    |                                                                                               |                                                                                                    |                          |                        |                        |  |
| 2022                                                                                                    | https://.centrik.net/regulations/RegulationAmendmentDetail.aspx                                                         |                                                                                               |                                                                                                    |                          |                        | ✓ <sup>™</sup> Actions |  |
| > CRA-01                                                                                                    | Title                                                                                                    |                                                                                               |                                                                                                    |                          |                        |                        |  |
| CRA-01.01.1                                                                                                    | Issue 01 Revision 00 as of 01 February 2022                                                                             |                                                                                               |                                                                                                    |                          |                        | Comments               |  |
| CRA-01.01.2                                                                                                    | Description                                                                                                    |                                                                                               |                                                                                                    |                          |                        |                        |  |
| CRA-01.01.3                                                                                                    | This publication contains the standards, requirements and procedures pertaining to the airworthiness of aircraft design |                                                                                               |                                                                                                    |                          |                        |                        |  |
| CRA-01.01.4                                                                                                    | Publish Comment                                                                                                    |                                                                                               |                                                                                                    |                          |                        |                        |  |
|                                                                                                    | This space is optional. Add note about amendment.                                                                       |                                                                                               |                                                                                                    |                          |                        |                        |  |
|                                                                                                    |                                                                                                    |                                                                                               |                                                                                                    |                          |                        |                        |  |
| CRA-01 - Maintenance Organisation Approval                                                                                                    |                                                                                                    |                                                                                               |                                                                                                    |                          |                        |                        |  |
|                                                                                                    |                                                                                                    |                                                                                               |                                                                                                    |                          |                        |                        |  |
| CRA-01.01.1: Introduction                                                                                                    |                                                                                                    |                                                                                               |                                                                                                    |                          |                        |                        |  |
|                                                                                                    |                                                                                                    |                                                                                               |                                                                                                    | Pending Review           | ⊮ <sup>#</sup> Actions | Comments               |  |
|                                                                                                    | Previous item title (item                                                                                               | being amended)                                                                                |                                                                                                    | Amended item title       |                        | 🗇 Current              |  |
|                                                                                                    | CRA-01.01.1 Introduc                                                                                                    | tion                                                                                          |                                                                                                    | CRA-01.01.1 Introduction |                        |                        |  |
| Amended by:                                                                                                    |                                                                                                    | Amended by:                                                                                   |                                                                                                    |                          |                        |                        |  |
|                                                                                                    | EDD 2022/004/R (Applies: 09/03/2023)                                                                                    |                                                                                               | Iss 01/Rev 00 (Applies: 14/03/2023)                                                                                                    |                          |                        |                        |  |
|                                                                                                    | Regulation item text                                                                                                    |                                                                                               | Regulation item text                                                                                                    |                          |                        |                        |  |
| In exercise of the powers conferred by Section 240 of the Civil Aviation<br>Act 1969 (Act 3), the Chief Executive Officer makes this Civil Aviation<br>Directive (CAD) 8 – Airworthiness of Aircraft, pursuant to Regulation<br>21, 23, 24, 25, 26, 27, 28, 29, 30, 31, 32, 34, 189, 193 and 203 of the |                                                                                                    | O of the Civil Aviation<br>es this Civil Aviation<br>uant to Regulation<br>193 and 203 of the | In exercise of the powers conferred by Section 24O of the Civil Aviation<br>Act 1969 (Act 3), the Chief Executive Officer makes this Civil Aviation<br>Directive (CAD) 8 – Airworthiness of Aircraft, pursuant to Regulation 21,<br>23, 24, 25, 26, 27, 28, 29, 30, 31, 32, 34, 189, 193 and 203 of the |                          |                        |                        |  |